## **SCHOOLS:** Blackboard (Schoolwires) Practice Page

Create a new (Blank) page. Give the page a name. Save & continue. Click on Layout tab to change the layout. Select the **Right Sidebar**.

| Аррз | Apps Layout |  |
|------|-------------|--|
|      |             |  |
|      |             |  |

Click on the **Apps tabs** to drag the apps below on your page:

Content App **(Content)** Minibase App **(Minibase)** Photo Gallery App **(Gallery)** Headlines and Feature App **(Headlines)**  Assignment App (Assignment) Site Shortcuts App (Shortcuts) File Library App (Files) Content Accordion App (Accordion)

| Content              |                     |  |  |  |
|----------------------|---------------------|--|--|--|
| Minibase             | Site Shortcuts      |  |  |  |
| Photo Gallery        | File Library        |  |  |  |
| Headlines & Features | 도 Content Accordion |  |  |  |
| Assignment           |                     |  |  |  |

# Use the information below to create your page. Note: Use App Options to Always Turn App Name On

- **Content App:** Enter content, photo, email link and website link
- Minibase Field Names: First Name, Last Name, Email, Title
- **Photo Galley App:** Change to 450 width; upload several photos
- Headline & Feature Accent Image: 200 width (include 1 video in content)
- Site Shortcut App: Insert 2-3 links
- File Library App: Upload 2-3 files
- Content Accordion App: Enter 2-3 Questions & Answers
- Assignment App: Create 2-3 Assignments

Finished Page: https://www.houstonisd.org/Page/177324

Quentrella D. Joycegjoyce@houstonisd.orgwww.houstonisd.org/subsitetraining713-556-6132

### TEACHER BIO

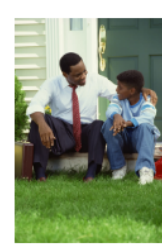

I have been Headteacher at Hashley England Primary School for over 5 years now. It only seems like yesterday that I started, but things have changed a lot during that time as we have grown from a one-form entry school of 210 children to a growing school of 480 children.

qjoyce@houstonisd.org | Houston Independent School Distirct

### STAFF DIRECTORY

| First Name | Last Name | Email                 | Title        |
|------------|-----------|-----------------------|--------------|
| Quentrella | Joyce     | qjoyce@houstonisd.org | Web Designer |
| Joan       | Smith     | jsmith@hotmai.com     | Teacher      |

### **CLASSROOM PHOTOS**

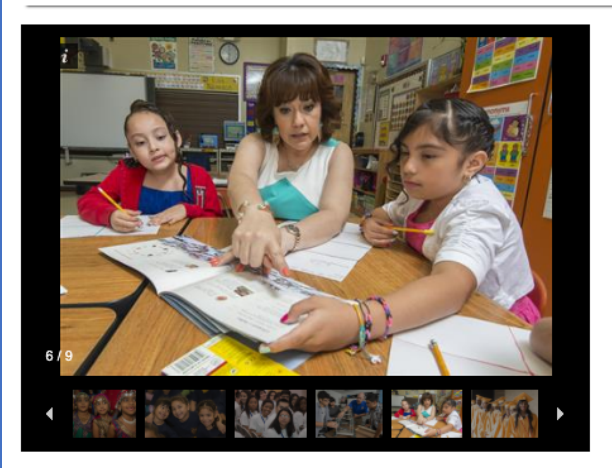

### HEADLINES NEWS

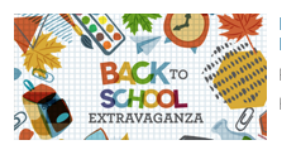

#### HISD to host Back to School Extravaganza

For transportation assistance, contact the Homeless Education Office at 713-556-7237.

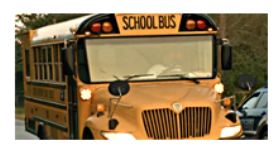

Date Due: 11/05/2019

#### Transportation Services to Launch Magnet School Hub Program Students who attend magnet programs in HISD will ride bus routes specifically

dedicated to servicing their schools.

### CLASSROOM ASSIGNMENTS

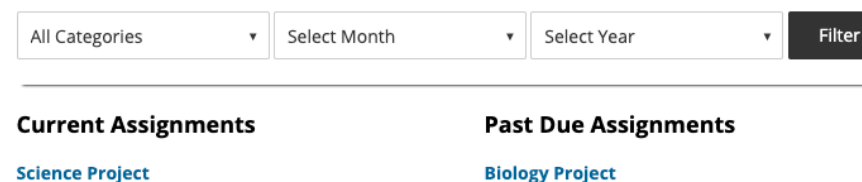

Date Due: 09/03/2019

### SITE SHORTCUTS

Grade By Grade Parent Guild

Hello Summer

Transportation Services to launch magnet school hub program for 2018-2019

Schoolwires Resource Website

### HELPFUL FILES

Schoolwires Practice

🖻 Google Calendar

SDMC Agenda Feb. 22, 2017

#### CLASSROOM INFORMATION

| nd All |
|--------|
| >      |
| >      |
| >      |
|        |